## 弊社トップページ(<u>https://www.quest.com/jp-ja/</u>) > 【サポート】> 【お問い合わせ】> 【ライセンス アシスタンス】を選択

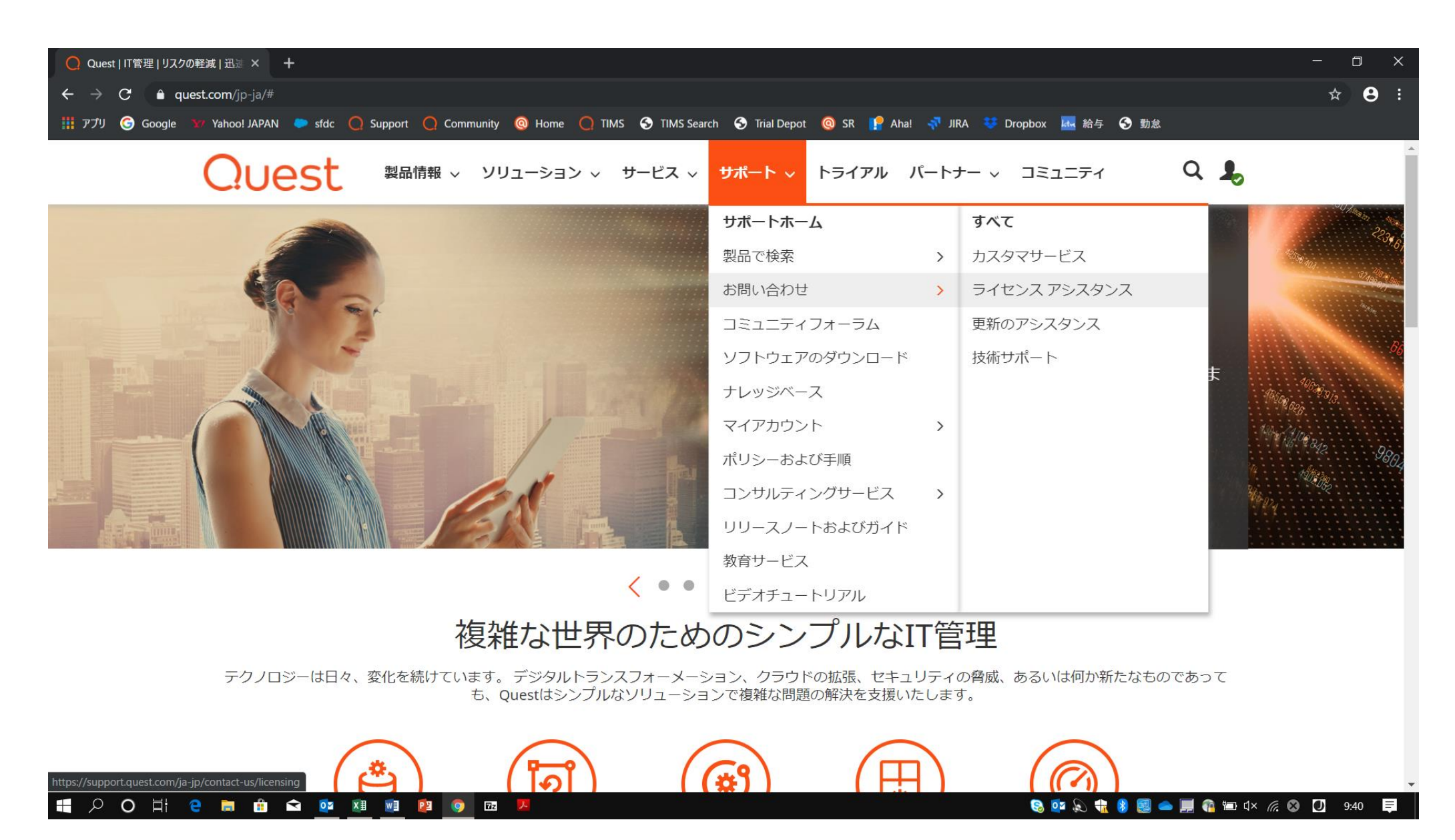

- ① プルダウンより【新バージョンやアップグレードのために…】を選択。
- ② 製品より【NetVault Backup】を選択。
- ③ 製品バージョンより【12.4】を選択。※ NetVault (Core) バージョンと Plugin のコンパチにご注意下さい。

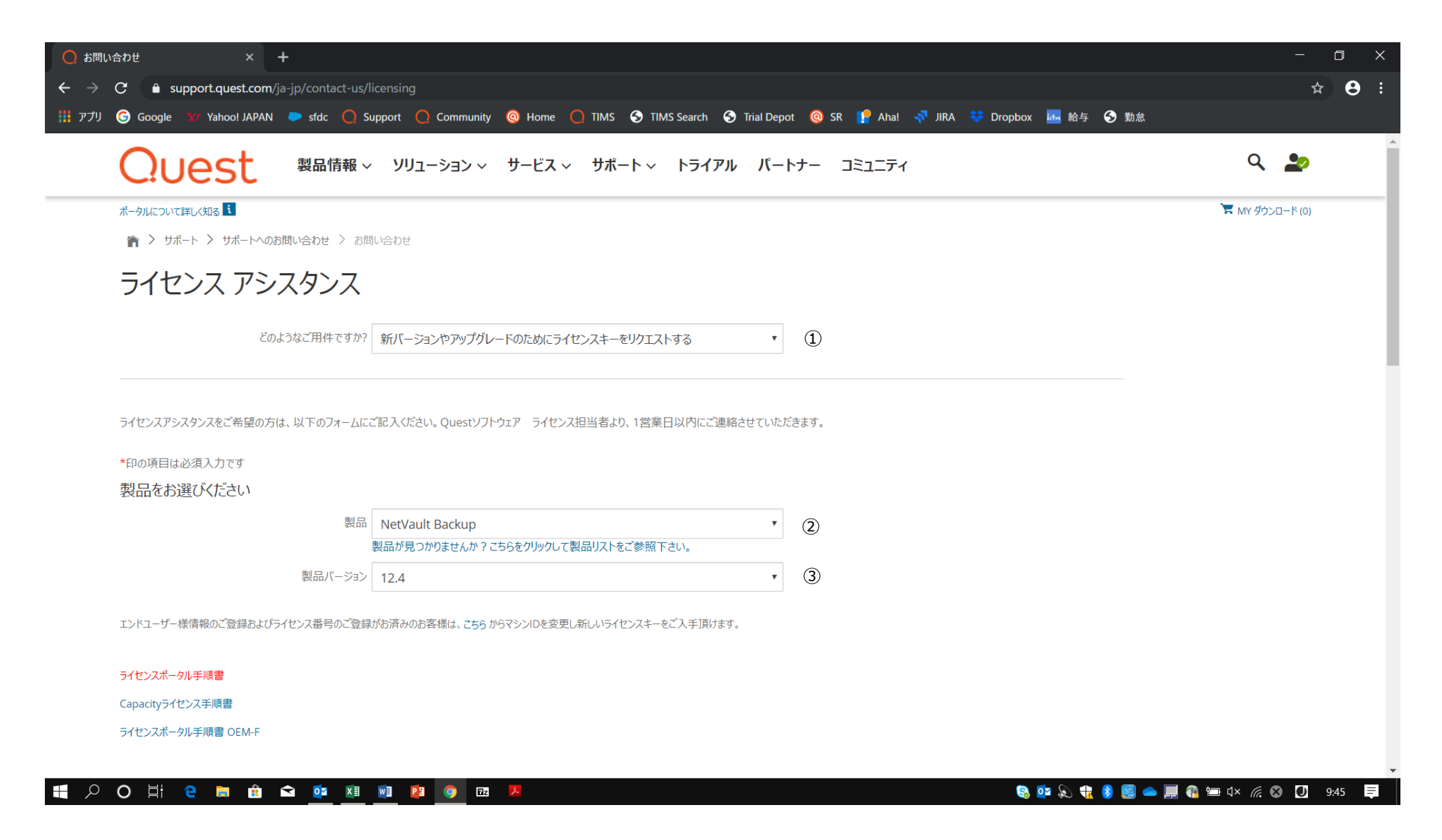

## ④【連絡先情報】を記載。

⑤ 【ライセンスリクエスト詳細】に必要 Plugin コメント(英語)を記載。

| <b>〇</b> お問い合わせ × +                          |                                                                                       |                               |                      |                     | - 0 X                |
|----------------------------------------------|---------------------------------------------------------------------------------------|-------------------------------|----------------------|---------------------|----------------------|
| ← → C 🌲 support.quest.com/ja-jp/contact-us/l | icensing                                                                              |                               |                      |                     | ☆ 🖰 :                |
| 🏭 アプリ 🌀 Google 🐄 Yahoo! JAPAN 🗢 sfdc 📿 Su    | upport 🜔 Community 🔞 Home 🔵 TIMS 📀                                                    | 🕈 TIMS Search 🛛 S Trial Depot | 🔘 SR 📔 Aha! ᡪ JIRA 💐 | ۶ Dropbox 🔜 給与 S 勤怠 |                      |
| 連絡先情報                                        |                                                                                       |                               |                      |                     |                      |
| メールアドレス                                      | test@test.com                                                                         |                               |                      |                     |                      |
| 連絡先名                                         | Ichiro                                                                                |                               |                      |                     |                      |
| 連絡先姓                                         | Suzuki                                                                                |                               |                      |                     |                      |
| 会社名                                          | Questy                                                                                |                               |                      |                     |                      |
| US Federal                                   |                                                                                       |                               |                      |                     |                      |
| 王                                            | Japan                                                                                 | Ţ                             | 4                    |                     |                      |
| 電話番号                                         | 9999999999                                                                            |                               |                      |                     |                      |
| ライセンスナンバー(手元にある場合)                           | ххх-www-ууу                                                                           |                               |                      |                     |                      |
| ライセンス キー(もしあれば)                              |                                                                                       |                               |                      |                     |                      |
| マシンロ                                         |                                                                                       |                               |                      |                     |                      |
| ライセンス リクエスト詳細                                | Please sent me license key for <u>Nutanix AHV</u> Plu<br>SAP <u>HANA</u> Plugin 12.4. | lugin 12.4 and                | 5                    |                     |                      |
| ライセンス ファイル                                   |                                                                                       | ファイルを選択して下さい                  |                      |                     |                      |
| 듺 🔎 Ō 🛱 🤮 🥫 🧰 🖉                              | vi 😰 🧿 🚾 🖊                                                                            |                               |                      | 😣 🕶 💫 🎲 😣 🥵 💻       | 👔 📼 🛯 × 🌈 😵 🚺 9:53 📮 |

## 【私はロボットではありません】をチェック後、【次へ】をクリック

|                | × +                                             |                                    |                          |                                                       |         |             |           |      |      |                  |
|----------------|-------------------------------------------------|------------------------------------|--------------------------|-------------------------------------------------------|---------|-------------|-----------|------|------|------------------|
| C 🄒 support    | <b>t.quest.com</b> /ja-jp/contact-us/lice       | ensing                             |                          |                                                       |         |             |           |      |      | \$               |
| J Ġ Google 😽 ۱ | Yahoo! JAPAN 🗢 sfdc 📿 Supj                      | oort 🔵 Community 🍳 Ho              | me 📿 TIMS 🚭              | TIMS Search  🕤 Trial Depot                            | @ SR [  | Aha! 🐬 JIRA | 😻 Dropbox | ₩ 給与 | 중 勤怠 |                  |
|                |                                                 |                                    |                          |                                                       |         |             |           |      |      |                  |
|                |                                                 |                                    |                          |                                                       |         |             |           |      |      |                  |
|                |                                                 |                                    |                          |                                                       |         |             |           |      |      |                  |
|                |                                                 |                                    |                          |                                                       |         |             |           |      |      |                  |
|                | ライセンス ノアイル                                      |                                    |                          | ファイルを選択してトさい                                          |         |             |           |      |      |                  |
|                |                                                 |                                    |                          |                                                       |         |             |           |      |      |                  |
|                |                                                 | 私はロボットではあり                         | <u></u>                  |                                                       |         |             |           |      |      |                  |
|                |                                                 | ません                                | reCAPTCHA                |                                                       |         |             |           |      |      |                  |
|                |                                                 |                                    | ノフィバシー - 利用規約            |                                                       |         |             |           |      |      |                  |
|                | *                                               | のフォームに記入・提出することにより、リク              | エストしたライセンスキーをき           | 受信した後は、前のライセンスキーの使                                    |         |             |           |      |      |                  |
|                | 用                                               | を中止し、削除することに同意するものとし               | ます。                      |                                                       |         |             |           |      |      |                  |
|                |                                                 |                                    |                          |                                                       |         |             |           |      |      |                  |
|                |                                                 |                                    |                          |                                                       |         |             |           |      |      |                  |
|                |                                                 |                                    | 次へ                       |                                                       |         |             |           |      |      |                  |
|                |                                                 | נאר                                |                          |                                                       |         |             |           |      |      |                  |
|                |                                                 |                                    |                          |                                                       |         |             |           |      |      |                  |
|                |                                                 |                                    |                          |                                                       |         |             |           |      |      |                  |
| 会计情報           | リソース                                            | 関連する                               |                          | ソーシャルネットワーク                                           |         |             |           |      |      |                  |
| 全社名            | ナレッジベース                                         | Rapid Recovery Licer               | ising Portal             | Facebook                                              |         |             |           |      |      |                  |
| 74 IT.H        |                                                 | サポート契約の更新                          |                          | Google Plus                                           |         |             |           |      |      | 日本語  <br>English |
| パートナー          | ソフトウェアのダウンロード                                   |                                    |                          |                                                       |         |             |           |      |      |                  |
| パートナー          | ソフトウェアのダウンロード<br>技術文書                           | ライセンスアシスタンス の                      | 取得                       | Twitter                                               |         |             |           |      |      |                  |
| パートナー          | ソフトウェアのダウンロード<br>技術文書<br>教育サービス                 | ライセンスアシスタンス の                      | 取得                       | Twitter<br>YouTube                                    |         |             |           |      |      |                  |
| パートナー          | ソフトウェアのダウンロード<br>技術文書<br>教育サービス<br>コンサルティングサービス | ライセンスアシスタンス の!                     | 取得                       | Twitter<br>YouTube<br>LinkedIn                        |         |             |           |      |      |                  |
| パートナー          | ソフトウェアのダウンロード<br>技術文書<br>教育サービス<br>コンサルティングサービス | ライセンスアシスタンス の!                     | 取得                       | Twitter<br>YouTube<br>LinkedIn                        |         |             |           |      |      |                  |
| パートナー          | ソフトウェアのダウンロード<br>技術文書<br>教育サービス<br>コンサルティングサービス | ライセンスアシスタンス の!<br>© 2019 Quest Sol | 取得<br>ftware Inc. ALL RI | Twitter<br>YouTube<br>LinkedIn<br>GHTS RESERVED. Feed | back 利用 | 月規約 プライ     | バシー       |      |      |                  |

## 【質問の画像】を選択し、【確認】をクリック。

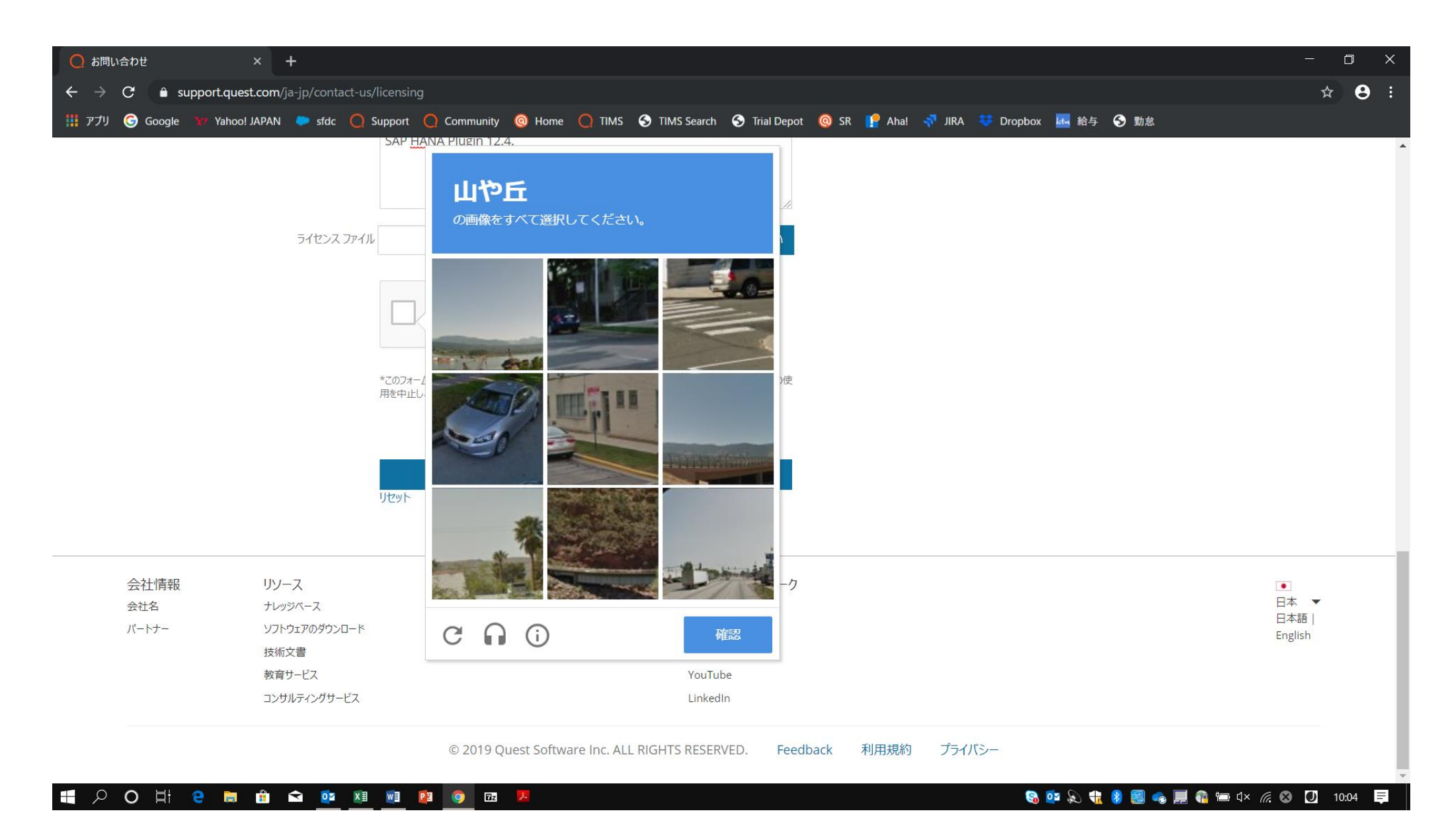